# NA-Online-Toolbox: Example Signal-Processing Chain

| Datum:      | 03.03.2015                |
|-------------|---------------------------|
| Autor:      | Christof Pieloth          |
| Änderungen: | 2015-03-03: First Version |

# **Table of Contents**

| Remarks                                                  | .2 |
|----------------------------------------------------------|----|
| Offline/Simulated EEG Streaming from FIF File            | .3 |
| Online EEG Streaming with Field Trip Buffer              | .4 |
| Online MEG Streaming with FieldTrip Buffer (in progress) | .6 |

## Remarks

- Save a signal-processing chain:  $File \rightarrow Save Project \rightarrow Save Modules Only$
- Load a signal-processing chain:  $File \rightarrow Dataset \text{ or } Project$
- Confirm changes in input boxes by pressing *Enter* on keyboard, otherwise changes are not applied!
- Some changes are not applied during a running measurement or just from the next block/packet
- FieldTrip Buffers are located in: fieldtrip/realtime/src/acquisition You may have to compile it for your DAQ system.

## **Offline/Simulated EEG Streaming from FIF File**

#### Instructions:

- Forward solution and source space must be available!
- Setup the NA-Online toolbox (see below)
- Start the streaming by pressing *Send EMM* in FIFF Reader module
- Depending on the setup, you may have to press *Start streaming* in EMM Streaming module

#### NA-Online Toolbox:

- 1. FIFF Reader
  - Load FIF file
    - Optional: load additional data
- 2. FIFF Data Appender
  - Load forward solution/leadfield
  - Load source space
- 3. EMM Streaming
  - Set block size, e.g. 1000ms
  - Optional: enable *Auto start*
- 4. FIR Filter
  - Choose filter and windowing type
  - Set sampling and cutoff frequencies
  - Apply settings with Calculate Filter Coefficients
- 5. Epoch Separation
  - Set pre-/post-samples
  - Set trigger code
  - Set event channel (zero-based indexing)
  - Apply settings with (*Re*)set
- 6. Epoch Averaging
  - Choose average type: total or moving
  - Set *TBase* for baseline correction
  - Apply settings with *(Re)set*
- 7. Source Reconstruction
  - Set compute modality to EEG
  - Set weighting type: MN (or WMN, in progress)
  - Set SNR

## Online EEG Streaming with FieldTrip Buffer

#### Instructions:

- Do steps from external components (see below)
- Setup the NA-Online toolbox (see below)
- In FieldTrip Real-time Client module press Connect and Start
- Start your measurement on acquisition system
- NA-Online toolbox starts processing when receiving first data

#### External Components:

- 1. Extract fiducial points of subject in AC-PC coordinates (LPA, RPA and Nasion), e.g. from BEM head/skin layer
- 2. Generate virtual EEG sensors from subject's BEM with nao\_eeg\_sensor\_generator <args> (in na-online\_tools)
- 3. Generate a high definition forward solution/leadfield matrix with MNE toolbox: mne\_forward\_solution <args>
- 4. Setup acquisition system
- 5. Start FieldTrip Buffer on acquisition system, e.g.: ./neuromag2ft --bufport 4217

#### NA-Online Toolbox:

- 1. FieldTrip Real-time Client
  - Set connection type
  - Set host IP and port
  - Set block size
- 2. FIFF Data Appender
  - Load BEM layers
  - Load high definition forward solution/leadfield
  - Load source space
- 3. Alignment
  - Set fiducial points in AC-PC coordinates
- 4. Leadfield Interpolation
- 5. FIR Filter
  - Choose filter and windowing type
  - Set sampling and cutoff frequencies
  - Apply settings with Calculate Filter Coefficients
- 6. Epoch Separation
  - Set pre-/post-samples
  - Set trigger code
  - Set event channel (zero-based indexing)
  - Apply setting with (Re)set
- 7. Epoch Averaging
  - Choose average type: total or moving

- Set *TBase* for baseline correction
- Apply setting with *(Re)set*8. Source Reconstruction

- Set compute modality to EEG
- Set weighting type: MN (or WMN, in progress) •
- Set SNR •

## **Online MEG Streaming with FieldTrip Buffer (in progress)**

#### Instructions:

- Do steps from external components (see below)
- Setup the NA-Online toolbox (see below)
- In FieldTrip Real-time Client module press Connect and Start
- Start your measurement on acquisition system

#### External Components:

- 1. Setup acquisition system
- 2. Do an initial Head Position measurement for a reference position
- 3. Generate a forward solution/leadfield matrix for the reference position with MNE toolbox: mne\_forward\_solution <args>
- 4. Start FieldTrip Buffer on acquisition system, e.g.: ./neuromag2ft --bufport 4217

### NA-Online Toolbox:

- 1. FieldTrip Real-time Client
  - Set connection type
  - Set host IP and port
  - Set block size
- 2. FIFF Data Appender
  - Load BEM layers
  - Load high definition forward solution/leadfield
  - Load source space
- 3. Head Position Estimation
  - Note: needs unfiltered continuous data stream, frequency based
  - Set HPI coil frequencies
  - Apply settings for HPI Signal Extraction
  - Setup *Head Position Estimation*, e.g. epsilon and initial/guessed transformation
- 4. FIR Filter
  - Choose filter and windowing type
  - Set sampling and cutoff frequencies
  - Apply settings with Calculate Filter Coefficients
- 5. Epoch Separation
  - Set pre-/post-samples
  - Set trigger code
  - Set event channel (zero-based indexing)
  - Apply setting with *(Re)set*
- 6. Head Position Correction
  - Note: must be placed before averaging, baseline correction, ...
  - Set movement threshold
  - Set sphere radius for generated simple source space
  - Open FIF file with initial Head Position measurement, Ref. Position

- 7. Epoch Averaging
  - Choose average type: total or moving
  - Set *TBase* for baseline correction
  - Apply setting with (*Re*)set
- 8. Source Reconstruction
  - Set compute modality to MEG
  - Set weighting type: MN (or WMN, in progress)
  - Set SNR